## Revo Uninstaller のダウンロードと使い方

資料作成:三宅 節雄

### Revo Uninstaller のダウンロード

<u>ここからダウンロードサイト</u>に接続し、①ダウンロードをクリックします。 下記の表示は自動で日本語表示になっていますが、英語表示のままでも OK です。 左下に②revosetup.exe がダウンロードされます。

# Revo Oninstaller

製品。 今すぐ購入 サポート ダウンロード ブログ ==英語。

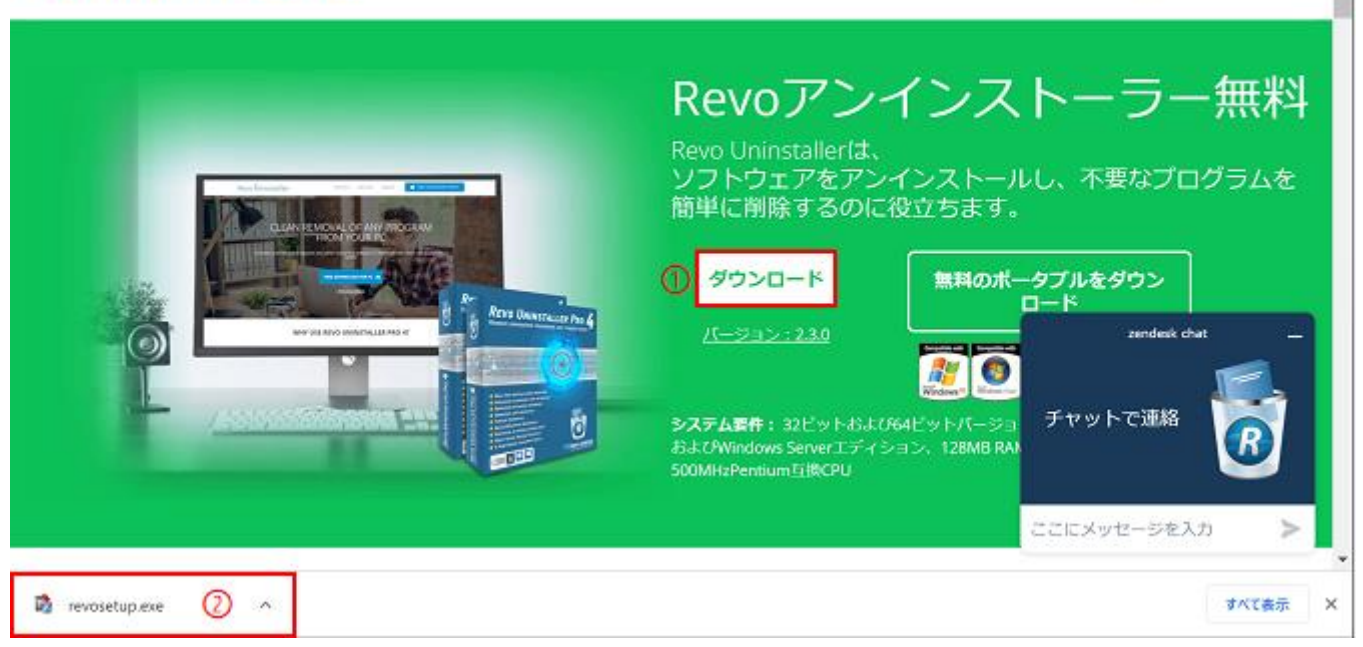

Revo Uninstaller のインストール

前図②をクリックします。

アプリを実行するか聞いてきます はいをクリックします

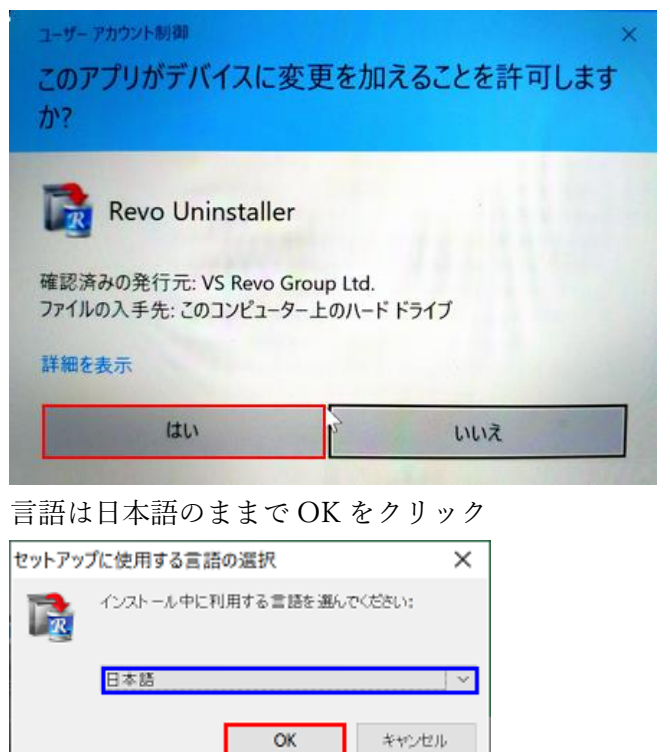

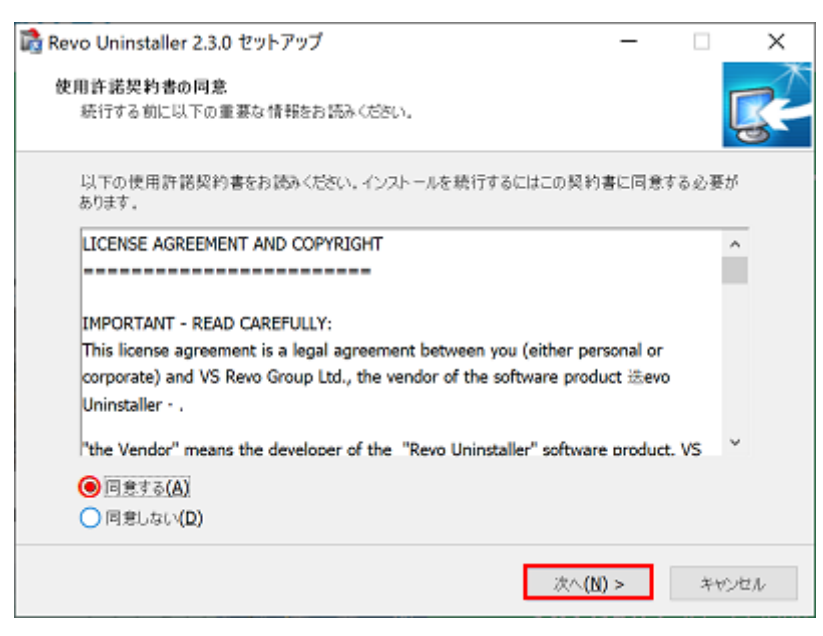

インストール先はデフォルトで次へをクリック

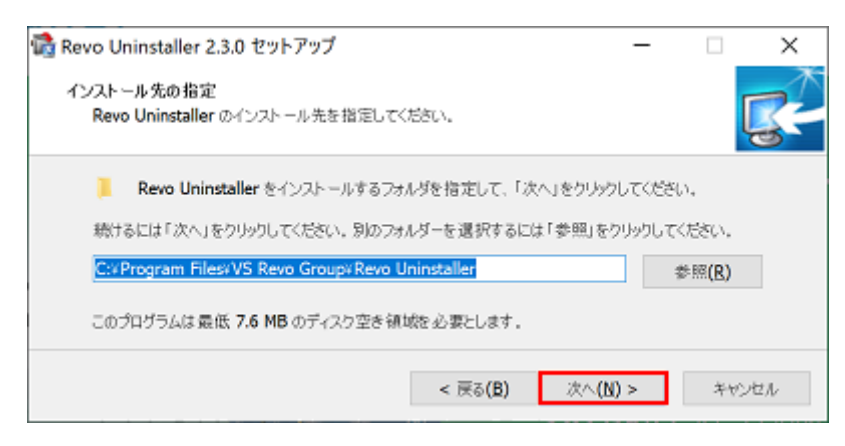

これもデフォルトで次へをクリック

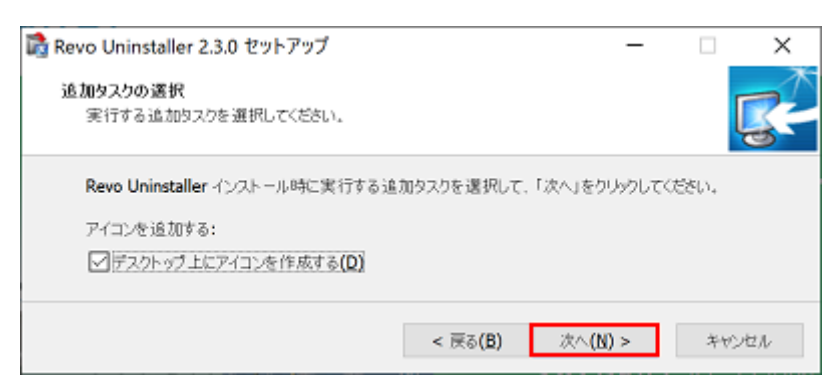

インストールをクリック

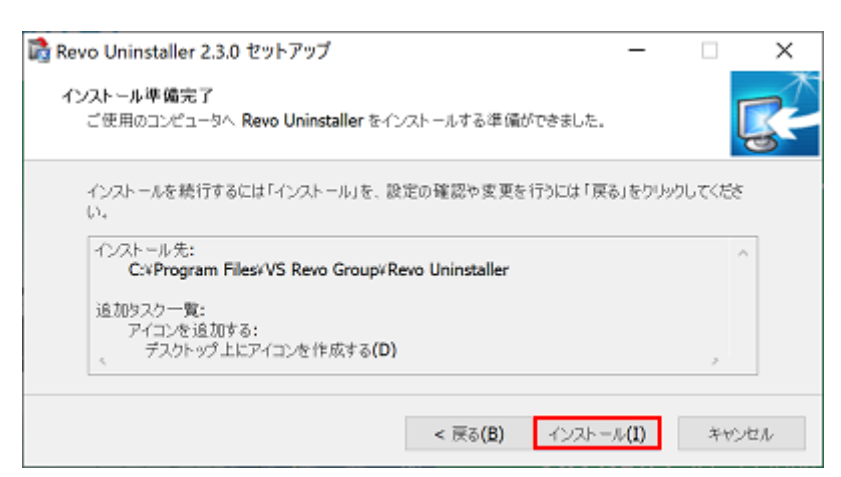

| 📸 Revo Uninstaller 2.3.0 セットフ | × 🗆 — کر                                                                              |
|-------------------------------|---------------------------------------------------------------------------------------|
| 1 1                           | Revo Uninstaller セットアップウィザード<br>の完了                                                   |
|                               | ご使用のコンピューターに Revo Uninstaller がセットアップされました。アプ<br>リケーションを実行するにはインストールされたアイコンを選択してください。 |
|                               | セットアップを終了するには「完了」をクリックしてください。                                                         |
| <b>B</b>                      | ☑ Revo Uninstaller を発行する                                                              |
|                               | 完了(E)                                                                                 |

### インストール時に日本語を選択したのに英語表示になっています。Options タブをクリック

| 🕞 Revo Uninstaller 2.3.0                                                                                                    |                                       |                                           |                                            |                                 |                                                                  | - 0                     | ×                            |
|----------------------------------------------------------------------------------------------------|---------------------------------------|-------------------------------------------|--------------------------------------------|---------------------------------|------------------------------------------------------------------|-------------------------|------------------------------|
| Uninstaller Windows<br>Apps Tools Hunter Mode Options Uninstall Refrest                                                                                                    | TView Help U                          | 👌<br>pgrade to Pro                        |                                            |                                 |                                                                  |                         |                              |
| Q Search by:<br>Name                                                                                                    |                                       | -                                         |                                            |                                 |                                                                  |                         |                              |
| Application                                                                                                    | • Size                                | Version                                   | Type Insta                                 | all Date                        | Company                                                          |                         | Website *                    |
| Sound it! 3.0 LE for Windows アップデータ*                                                                                                    | 2.12 MB                               |                                           | 32-bit 2020/09/                            | 25 11:02:06                     |                                                                  |                         |                              |
| 2.0                                                                                                    | 19.16 MB                              | 2.0                                       | 32-bit 2021/10/                            | 10 11:16:05                     | www.video-gif-converter.c                                        |                         |                              |
| Adobe Acrobat Reader DC - Japanese                                                                                                    | 446.39 MB                             | 21.007.20099                              | 32-bit 2021/10/                            | 13 01:04:42                     | Adobe Systems Incorporat.                                        | http://ww               | ww.adobe                     |
| Aladdin Ghostscript 6.01                                                                                                    | 11.13 MB                              |                                           | 32-bit 2020/09/                            | 25 11:02:06                     |                                                                  |                         |                              |
| Aladdin Ghostscript Fonts                                                                                                    | 11.13 MB                              |                                           | 32-bit 2020/09/                            | 25 11:02:06                     |                                                                  |                         |                              |
| AutoCAD LT 2004                                                                                                    | 196.46 MB                             | 16.0.0.124                                | 32-bit 2020/09/                            | 25 11:02:07                     | Autodesk                                                         |                         |                              |
| Avidemux VC++ 64bits                                                                                                    | 62.54 MB                              | 2.7.5                                     | 64-bit 2020/09/                            | 25 11:05:20                     | Mean                                                             |                         |                              |
| .T                                                                                                    |                                       |                                           |                                            |                                 |                                                                  |                         |                              |
| Description Panel                                                                                                    |                                       |                                           |                                            |                                 |                                                                  |                         | 9 ×                          |
| Uninstaller shows you all of the installed programs and components for b<br>(links and properties about the installations). A primary feature of Revo U<br>just one click. | oth the current<br>Ininstaller is Hun | and all users. In th<br>ter mode. This mo | e "Details" view ty<br>de gives you the fi | pe, or by the<br>exibility to u | context menu, you can reach<br>ninstall, stop, delete or disable | additional<br>from auto | information<br>starting with |
| Installations: 95                                                                                                    |                                       |                                           |                                            | Upgrad                          | de to Revo Uninstaller Pro                                       | 🖒 Like u                | 5                            |

## Current language が English になっていますから▼をクリックして日本語/Japanese を選択し OK をクリック

| Options |                               |                                                                                                    | × |
|---------|-------------------------------|----------------------------------------------------------------------------------------------------|---|
|         | General                       | Current language:-                                                                                                    | ٦ |
|         | Uninstaller                   | Translator: VS Revo Group                                                                                                    |   |
|         | Junk Files<br>Cleaner<br>View | Check for update on startup<br>Skip information messages shown by Revo Uninstaller<br>Skip warning messages shown by Revo Uninstaller |   |
|         |                               | OK Cancel                                                                                                    |   |

今使わない場合は右上の★で終了する

## デスクトップのParate デスクトップのParate デスクトップのParate デスクトップのParate Parate Parate

#### 毎回下記の様に許可を求めてきますが、その都度はいをクリック

| ユーザー アカウント制御<br>このアプリがデバイスに変更<br>か?                                                                                                    | ×<br>更を加えることを許可します    |
|----------------------------------------------------------------------------------------------------|-----------------------|
| Revo Uninstaller<br>確認済みの発行示: VS Revo Grou                                                                                                    | in Itel               |
| ファイルの入手先: このコンピューター」                                                                                                    | ちゅうしてい。<br>とのハード ドライブ |
| 詳細を表示                                                                                                    |                       |
| はい                                                                                                    | いいえ                   |
| Contraction of Contraction of Contra |                       |

### アンインストールしたい①アプリをクリックし、②アンインストールをクリックします

| 名前                                                                                                    |                                                                                           | -                                          |                                                                                               |                                                                                             |                                                                          |
|----------------------------------------------------------------------------------------------------|-------------------------------------------------------------------------------------------|--------------------------------------------|-----------------------------------------------------------------------------------------------|---------------------------------------------------------------------------------------------|--------------------------------------------------------------------------|
| <b>が</b> リケーション                                                                                                    | - #1X                                                                                     | パージョン                                      | 種類 インストール日                                                                                    | 付会社名                                                                                        | ウェブサイト                                                                   |
| giam209                                                                                                    | 922.94 KB                                                                                 |                                            | 32-bit 2021/01/03 11:                                                                         | 54:18                                                                                       |                                                                          |
| Glary Utilities 5.174                                                                                                    | 62.66 MB                                                                                  | 5.174.0.202                                | 32-bit 2021/09/29 09:                                                                         | 01:03 Glarysoft Ltd                                                                         |                                                                          |
| Google Chrame                                                                                                    | 503.47 MB                                                                                 | 94.0.4606.81                               | 32-bit 2021/10/12 06:                                                                         | 14:29 Google LLC                                                                            |                                                                          |
| Google Earth Pro                                                                                                    | 225.85 MB                                                                                 | 7.3.4.8248                                 | 64-bit 2021/08/07 11:                                                                         | 38.52 Google                                                                                | https://www.goog                                                         |
| GSVIEW 2.9                                                                                                    | 1.52 MB                                                                                   |                                            | 32-bit 2020/09/25 11:                                                                         | 02:06                                                                                       |                                                                          |
| Haali Media Splitter                                                                                                    | 5.06 MB                                                                                   |                                            | 32-bit 2020/09/25 11:                                                                         | 02:06                                                                                       |                                                                          |
|                                                                                                    |                                                                                           |                                            |                                                                                               |                                                                                             |                                                                          |
| inpaint 8.1                                                                                                    | 32.19 MB                                                                                  |                                            | 64-bit 2020/09/25 11:                                                                         | 02:00 Teorex                                                                                | http://www.thein                                                         |
| 第/パネル<br>第/パネル<br>至のユーザがインストールしたすべてのプログラム、コンボー<br>また、Revo uninstaller の性自機能ハンターモードでは<br>日勤起動の停止、社)を行うことができます。                                                                                                    | 32.19 MB<br>-<br>- ネントが表示されています。表示方<br>、アプリケーションやショートカット、ウィ                               | 法を " 詳細 " にし<br>シドウに対してアイ                  | 64-bit 2020/09/25 11:<br>た時に最も多くの情報が表<br>コンを直接ドラッグドロップす                                       | 02:00 Teorex<br>示され、コンテキストメニューか<br>るだけで様々な操作 (アンイン)                                         | http://www.thein<br>556各種情報にアクセスできま<br>ストール、プロセスの停止と削                    |
| #mpaint 8.1<br>#バネル<br>生む。一切がインストールしたすべてのプログラム、コンボー<br>主な、Pavo uninotaller の性自機和アンターモードでは<br>自動起動の停止、性)を行くとかできます。<br>ストール総称: 95<br>- ユレノー マ ヽノ イ ヽノ マ ト ー・ル                                                                                                    | 32.19 M8<br>ネントが表示されています。表示方<br>、アブリケーションやショートカット、ウィ                                      | はを 「詳細 」 にし<br>ンドウに対してアイ<br>を ま す の        | 64-bit 2020/09/25 11:<br>。た時に最も多くの情報が表<br>コンを直接ドラッグドロップす<br>U                                 | 02:00 Teorex<br>示され、コンテキストメニューから<br>あだけて様々な操作(アンイン)<br>pgrade to Revo Uninstaller<br>1) w ク | http://www.thein<br>56各種情報にアクセスでき<br>ストール、プロセスの停止と解<br>Pro か Like us     |
| Bringwaint 8.1<br>明バネル<br>年のユーザがインストールしたすべてのプログラム、コンボー<br>主人、 Pavo uninotaller の独自機能リンターモードでは<br>自動超数の停止、 社)を行ことができます。<br>マトール総款 95<br>に当にアンインストール<br>選択されたプログ                                                                                                    | 32.19 M8<br>- ネントが表示されています。表示方<br>、アフリケーションやショートカット、ウィ<br>- するか聞いてき<br><b>ブラムを本当にアンイン</b> | また" 詳細 " EL<br>シックに対してアイ<br>きますの<br>ストールしま | 64-bit 2020/09/25 11:<br>- た時に最も多くの情報が表<br>コンを直接ドラッグドロップす<br>し<br>いで続行をク<br>×<br>ますか?         | 02:00 Teorex<br>示され、コンテキストメニューか・<br>るだけて様々な操作(アンイン)<br>pgrade to Revo Uninstaller<br>リック    | http://www.thein<br>55各種情報にアクセスできま<br>ストール、プロセスの停止と解<br>Pro main Like us |
| #npaint 8.1<br>#/ネル<br>#ローサザインストールしたすべてのプログラム、コンパー<br>また、Pave unimetaller の独自撮影/ンターモードでは<br>自動起動の停止、地)を行くたかできます。<br>ストール総数: 95<br>こ当にアンインストール<br>選択されたプログ<br>Google Earth Pro - 64-b                                                                                                    | 32.19 MB<br>そうがままれています。また方<br>マラるか聞いてき<br>ブラムを本当にアンイン<br>sit                              | きますの<br>ストールしま                             | 64-bit 2020/09/25 11:<br>- た時に最も多くの情報が表<br>コンを直接 P3-57 PD-57 F<br>- 0<br>- で続行をク<br>×<br>ますか? | 02:00 Teorex<br>示され、コンテキストメニューから<br>あだけて様々な操作(アンイン:<br>pgrade to Revo Uninstaller<br>リック    | http://www.thein<br>568番種情報にアクセスできま<br>ストール、プロセスの停止と開<br>Pro か Like us   |
| Impaint 8.1 IIII (ネル<br>なのユーザがインストールしたすべてのプログラム、コンボー<br>また、Payse universaller の独自爆発リンターモードでは<br>自動起動の停止、他)を行くことかできます。 (ストール総数: 95 (ストール総数: 95 (ストール総数: 95 (ストール総数: 95 (ストール (ストール< | 32.19 MB<br>ネントが表示されています。表示方<br>、アナガー-93ンや93ートカット、ウィ<br>・するか聞いてき<br>ブラムを本当にアンイン<br>sit    | きますの<br>ストールしま                             | 64-bit 2020/09/25 11:<br>- た時に最6多くの情報が表<br>コンを直接ドラッグドロップす<br>し<br>つで続行をク<br>×<br>ますか?         | D2:00 Teorex<br>示され、コンテキストメニューから<br>あだけて様々な操作(アンイン:<br>pgrade to Revo Uninstaller<br>リック    | http://www.thein<br>555各種情報にアウセスできま<br>ストール、プロセスの停止と削<br>Pro か Like us   |
| Propaint 8.1 明バネル 年のユーザがインストールしたすべてのプログラム、コンボー<br>また、Payse universaller の独自環紀ソンターモードでは<br>自動起動の停止、他)を行くたかできます。 ペトール総称: 95 二当にアンインストール 選択されたプログ Google Earth Pro - 64-th<br>225.86 MB<br>7.3.4.8248                                                                                                    | 32.19 MB<br>ネントが表示されています。表示方<br>マナンカーションやショートカット、ウィ<br>マナ る か聞いて ぎ<br>ブラムを本当にアンイン<br>sit  | きますの                                       | 64-bit 2020/09/25 11:                                                                         | 02:00 Teorex<br>示され、コンテキストメニューから<br>あだけて様々な操作(アンイン:<br>pgrade to Revo Uninstaller<br>リック    | http://www.thein<br>55.8 種情報にPクセスできま<br>ストール、プロセスの停止と制<br>Pro 🏠 Like us  |
| Britz-J<br>#バネル<br>#ロスーザがインストールしですべてのプログラム、コンパー<br>また、Pave uninestaller の供自環和アレターモードでは<br>自動起動の停止、他」を行くことができます。<br>ストール総数: 95<br>二当にアンインストール<br>選択されたプログ<br>Google Earth Pro - 64-t<br>225.86 MB<br>7.3.4.8248<br>2021/08/07                                                                                                    | 32.19 MB<br>ネントが表示されています。表示方<br>、アブリケーションやショートカット、ウィ<br>・するか聞いてき<br>ブラムを本当にアンイン<br>sit    | きますの                                       | 64-bit 2020/09/25 11:                                                                         | 元200 Teorex<br>示され、コンテキストメニューの・<br>るだけで様々な操作(アンイン:<br>pgrade to Revo Uninstaller<br>リック     | http://www.thein<br>55.8 種情報にアクセスできま<br>ストール、プロセスの停止と制<br>Pro か Like us  |
| 朝バネル<br>成のユーザがインストールしたすべてのプログラム、コンパー<br>また、Pave universaller の独自場紀ソンターモードでは<br>、自動起動の停止、他)を行こたができます。<br>ペトール総称: 95<br>当にアンインストール<br><b>Google Earth Pro - 64-t</b><br>225.86 MB<br>7.3.4.8248<br>2021/08/07<br><b>Google</b>                                                                                                    | 32.19 MB<br>ネントが表示されています。表示方<br>、アブリー- ションやショートカット、ウィ<br>マするか聞いてき<br>ブラムを本当にアンイン<br>sit   | きますの                                       | 64-bit 2020/09/25 11:                                                                         | 元200 Teorex<br>示され、コンテキストメニューの・<br>るだけで様々な操作(アンイン)<br>pgrade to Revo Uninstaller<br>リック     | http://www.thein<br>55.8 種植根に少っセスできま<br>ストール、プロセスの停止と制<br>Pro か Like us  |
| <ul> <li>Impaint 8.1</li> <li>明バネル<br/>在のユーザがインストールになすべてのプログラム、コンパー<br/>また、Pave universaller の独自環紀アンターモードでは<br/>・自動起動の停止、地)を行こたができます。</li> <li>パトール総批: 95</li> <li>S当にアンインストール</li> <li>選択されたプログ<br/>Google Earth Pro - 64-t<br/>225.86 MB<br/>7.3.4.8248<br/>2021/08/07<br/>Google<br/>https://www.google.com/earth</li> </ul>                                                                                                    | 32.19 MB<br>                                                                              | きますの<br>ストールしま                             | 64-bit 2020/09/25 11:                                                                         | 元200 Teorex<br>示され、コンテキストメニューの・<br>るだけて様々な操作(アンイン)<br>pgrade to Revo Uninstaller<br>リック     | http://www.thein<br>555各種情報に少っセスできま<br>ストール、プロセスの停止と削<br>Pro () Like us  |

### 普通のアンインストールが終了すると下記画面になりますから、(私は完全モードで)スキャンをクリック

| アンインス                         | トールしています Google | Earth Pro                 |                         |              | - |       | × |
|-------------------------------|-----------------|---------------------------|-------------------------|--------------|---|-------|---|
| 初期                            | 解析とアンイン         | ストールの実行                   |                         |              |   |       |   |
| <b>P</b>                      | システムの復元ポイント     | 5作成 - 完了!                 |                         |              |   |       |   |
|                               | プログラムに付属されてい    | <b>ヘ</b> 応デフォルトアンインストーラの身 | 2桁と実行                   |              |   |       |   |
| <b>1</b>                      | アンインストール後に残さ    | ちれた項目のチェックを実施するお          | 着合は、下のモードを選択してから "スキャン" | ポタンを押してください。 |   |       |   |
| ()安()<br>()<br>()<br>()<br>() | クラム<br>全モード     | ◉ 標準モード                   | ○完全モード                  |              |   |       |   |
|                               |                 |                           |                         | スキャン         | 4 | キャンセル |   |

下図のようにインストール時のデータがいっぱいレジストリーに記録されていますが、既に全項目に ✔ が入っています ので、削除をクリック

| アンインストールしています Google Earth Pro                                                                                                    | _         |            | × |
|----------------------------------------------------------------------------------------------------|-----------|------------|---|
| 検出された残留レジストリ項目:                                                                                                    |           |            |   |
| Comparison     Comparison     C |           |            | • |
| 112:                                                                                                    |           |            |   |
| すべて解除 剤除                                                                                                    | キー:<br>値: | 359<br>525 |   |
| <u>次へ</u>                                                                                                    | :         | キャンセル      |   |

本当に削除して良いか聞いてきますが、はいをクリック

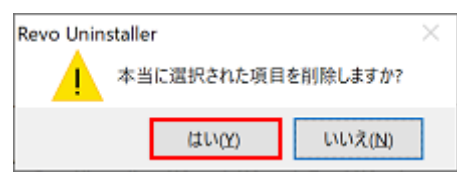

次に消し残ったファイルとフォルダーが表示されますが、この項目も削除をクリック

| アンインストールしています Google Earth Pro                                        |                               |    | -                          |                     | × |
|-----------------------------------------------------------------------|-------------------------------|----|----------------------------|---------------------|---|
| 検出された残留ファイルとフォルダ:                                                     |                               |    |                            |                     |   |
| ファイルフォルダ パス ・                                                         | サイズ 日付                        |    |                            |                     | ^ |
| IC:¥Program Files¥Google¥Google Earth Pro¥client                      | 2021/08/07 11:38:51           |    |                            |                     |   |
| S C: ¥Program Files¥Google¥Google Earth Pro¥client¥IGAttrs.dll        | 931.66 KB 2021/07/16 02:32:56 |    |                            |                     |   |
| S C: ¥Program Files ¥Google ¥Google Earth Pro ¥client ¥IGCore.dll     | 1.51 MB 2021/07/16 02:32:56   |    |                            |                     |   |
| S C:¥Program Files¥Google¥Google Earth Pro¥client¥IGExportCommon.dll  | 895.16 KB 2021/07/16 02:32:56 |    |                            |                     |   |
| S C: ¥Program Files ¥Google ¥Google Earth Pro ¥client ¥IGGfx.dll      | 6.43 MB 2021/07/16 02:32:56   |    |                            |                     |   |
| S C:¥Program Files¥Google¥Google Earth Pro¥client¥IGMath.dll          | 762.16 KB 2021/07/16 02:32:56 |    |                            |                     |   |
| S C: YProgram Files YGoogle YGoogle Earth Pro Yclient YIGOpt.dll      | 1.25 MB 2021/07/16 02:32:56   |    |                            |                     |   |
| S C: Program Files & Google & Google Earth Pro & Cient & GSg.dll      | 1.62 MB 2021/07/16 02:32:56   |    |                            |                     |   |
| S C: Program Files & Google & Google Earth Pro V client & IGUtils.dll | 352.66 KB 2021/07/16 02:32:56 |    |                            |                     |   |
| C:¥Program Files¥Google¥Google Earth Pro¥client¥ImporterGlobalSetti   | 0.99 KB 2021/07/16 02:14:46   |    |                            |                     |   |
| C:¥Program Files¥Google¥Google Earth Pro¥client¥ImporterUISettings.i  | 5.10 KB 2021/07/16 02:14:46   |    |                            |                     |   |
| C:¥Program Files¥Google¥Google Earth Pro¥client¥PCOptimizations.ini   | 0.69 KB 2021/07/16 02:14:46   |    |                            |                     | ~ |
| すべて解除 創除                                                              |                               |    | フォルダ数:<br>ファイル数:<br>合計サイズ: | 23<br>324<br>287 MB |   |
|                                                                       |                               | 完了 |                            | キャンセル               |   |

#### 本当に削除して良いか聞いてきますが、はいをクリック

| Revo Uninst | aller           | ×               |
|-------------|-----------------|-----------------|
|             | 本当に選択された項目      | を削除しますか?        |
|             | (はい( <u>Y</u> ) | いいえ( <u>N</u> ) |

これでアンインストールの完了です

他にアンインストールしたいアプリが無ければ、Revo Uninstaller を×で閉じて下さい